## مراحل نصب مودم تی پی لینک 8961N

برای وارد شدن به مراحل نصب مودم تی پی لینک TD-W8961N ابتدا باید آدرس آی پی مودم که بصورت پیشفرض 192.168.1.1 می باشد را در آدرس بار مرور گر خود وارد کنید و اینتر بزنید. (اگر برای بار اول نیست که نصب مودم 8961 خود را انجام ميدهيد و از قبل آدرس آي پي جديدي براي مودم خود تعريف كرده ايد بايد با آن آدرس آي پي وارد شويد و يا مودم را ريست سخت افزاري كرده و مجدد با آدرس آي پي پيشفرض وار د صفحه تنظيمات مودم شويد.)

| × + |                  |               |
|-----|------------------|---------------|
|     |                  |               |
|     | G Search the Web | $\rightarrow$ |
|     |                  |               |

نام کاربری را admin و رمز عبور را نیز admin وارد کنید. (این مقادیر نیز بصورت پیش فرض میباشند. درصور نیکه از قبل رمز عبور را تغییر دادهاید باید با آن مقدار وارد شوید. درصورتیکه رمز عبوری که از قبل تعریف کردهاید را به یاد ندارید نیاز هست دستگاه را ریست سخت افزاری کرده و با مقادیر پیش فرض وارد شوید.)

| admin : تام کارېری                                         |             |
|------------------------------------------------------------|-------------|
| 100 A 15 -                                                 |             |
| •••••                                                      |             |
| ورود                                                       |             |
|                                                            |             |
| Convright © 2017 TP-LINK Technologies Co., Ltd. All rights | s reserved. |
|                                                            |             |
|                                                            |             |
|                                                            |             |
|                                                            |             |
|                                                            |             |
|                                                            |             |

صفحه تنظیمات دستگاه برای شما باز میشود. روی گزینه "بعدی" کلیک کنید.

| 🛛 🔏 192.168.1.1/wizard/wizardStart.htm |          |                                                                                                    | ⊌ ☆                       |
|----------------------------------------|----------|----------------------------------------------------------------------------------------------------|---------------------------|
|                                        | Ptp-link |                                                                                                    |                           |
|                                        |          | لَّصَنِّبِ سَنَرِيعٌ<br>با تشکر از حمن انتخاب شدا. لفقاً بر روی <b>بندی</b> کلیک ندایند تا مراحل نصب اولیه انجام گرند. |                           |
|                                        |          | هررج بدی                                                                                                    |                           |
|                                        |          | т                                                                                                    |                           |
|                                        |          |                                                                                                    |                           |
|                                        |          | ں میر سد.(انجام این مرحله اختیاری است)                                                                                 | وبت به انتخاب منطقه زمانه |
|                                        |          |                                                                                                    |                           |
| 🛛 🔏 192.168.1.1/wizard/wizardTZ.htm    |          |                                                                                                    | ⊠ ☆                       |
|                                        |          |                                                                                                    |                           |

| <br>(GMT+03:30) Tehran | تصب مىريخ - منطقه زمانى<br>لطا مىقەرماىي متىاب با ھود را اسماب و بر روى يەن كايك ساييد. |
|------------------------|-----------------------------------------------------------------------------------------|
|                        | خررج بدی برگت                                                                           |

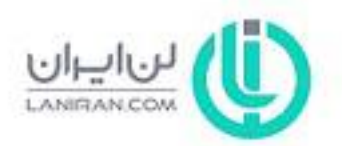

در این مرحله پس از انتخاب کشور باید شرکت سرویس دهنده اینترنت خود را از لیستی که پیش روی شما باز می شود انتخاب کنید (بعنوان مثال شاتل، آسیاتک، صبانت و...)

در گام بعدی نیاز هست نوع کانکشن خود را در قسمت "نوع کانکشن "ISP انتخاب کنید. (اگر میخواهید بصورت اتومات کانکت شوید PPPoE را انتخاب کنید. اگر گزینه Bridge را انتخاب کنید نیاز هست برای اتصال به اینترنت کانکشن Bridgeبسازید.)

مرحله بعدی وارد کردن نام کاربری و رمز عبور اینترنت شماست. که این مقادیر از سمت شرکت سرویس دهنده اینترنت (ISP) در اختیار شما قرار می گیرد. این مقادیر را در بلاک های مربوطه وارد کنید.

VCI و VCI را مقدار دهید. (این مقدار از سمت شرکت سرویسدهنده اینترنت تعریف می شود که در اکثر شرکت ها بصورت VEI=0 و VCI=35 تعریف می شود. اگر از این مقدار مطمئن نیستید با شرکت سرویس دهنده اینترنت خود تماس بگیرید.)

و درنهایت گزینه "نوع کانکشن" را روی "PPPoE LLC" قرار دهید و دکمه "بعدی" را بزنید.

| 🛛 🔏 192.168.1.1/wizard/wizardInternet.htm | I                                                                                               | ⊌ ☆ |
|-------------------------------------------|-------------------------------------------------------------------------------------------------|-----|
|                                           | P tp-link                                                                                       |     |
|                                           | تصب سریع - تنظیمات اینترنت<br>اطلاً کدور و درکت اراده دهنده اینتریت خود را از لیت امتحاب مایید. |     |
|                                           | ی نیر ( Iran ب ): کنور (IsP: Shatel ب ):<br>ISP: PPPoE/PPPoA ب ISP: PPPoE/PPPoA                 |     |
|                                           | تدام کاربری<br>کلمه عیور<br>۱۹۵۰-۵۰ م ۱۹۵۰-۱۹۵۰                                                 |     |
|                                           | لات (۲۰۲۵)<br>VCI: 35 (32-65535)<br>پوچ کادکتون                                                 |     |
|                                           | هروج بندی برگنت                                                                                 |     |

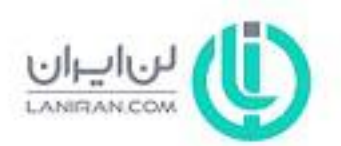

در این گام قادر خواهید بود وایرلس مودم 8961N تی پی لینک خود را فعال یا غیرفعال کنید. در صورتیکه گزینه فعال را تیک کردید تنظیمات مربوط به وایرلس دستگاه را در این مرحله باید انجام دهید. برای وایرلس مودم خود یک نام تعریف کنید.

| 🛛 🔏 192.168.1.1/wizard/wizardWlan.htm |                                                                                                    | … ⊠ ☆ |
|---------------------------------------|----------------------------------------------------------------------------------------------------|-------|
|                                       | Ptp-link                                                                                                    |       |
|                                       | تصب سریخ - Wian<br>در صورت نیاز، در این مرحله می توانید تنظیمات شبکه بیسیم مثل فعال یا حیر فعال سازی آن، تعییر دام و یا تعییر کلمه حبور<br>در انجام دیم.<br>برای اندامه بر روی <b>بخ</b> وی کلیک نمایید. |       |
|                                       | العدل () عرد قدل : الكس يوينت                                                                                                    |       |
|                                       | ۲۰۰ نیکه آلمانی ۲۰۰۱ : ۲۰ نیکه<br>نوب کمیز : بندان دان دام دیکه در هنگام اسکن<br>پ WPA2-PSK : برع نفه دگاری                                                                                              | -     |
|                                       | کل دگاری (AES]<br>28907879 :<br>(8-63 ASCII characters or 64 hexadecimal characters)                                                                                                    |       |
|                                       | هررج بندی برگنت                                                                                                    |       |

با تیک کردن گزینه "خیر" در قسمت "نشان دادن نام شبکه در هنگام اسکن" می توانید نام وایرلس مودم خود را از دید دیگران مخفی کنید. (معمولا اینکار را برای ایجاد امنیت بیشتر انجام می دهند)

در بخش "نوع کلمه نگاری" لیستی از پروتکل های امنیتی وایرلس وجود دارد که ما گزینه WPA2-PSK را برای امنیت بیشتر به شما پیشنهاد می دهیم.

| Ptp-link                                                                                                    |  |
|----------------------------------------------------------------------------------------------------|--|
| <br>تصبب سریخ - Wian<br>تصبب سریخ - c این مرحله می توانید تعقیمات دیکه بیسیم مثل مدل یا حیر فعال سازی آن، تعییر دام و یا تعییر کلمه عبور<br>را اعمار دیود.<br>برای ادامه بر روی <b>بعدی</b> کلیک صلیند. |  |
| یدل () عبر بدن : اکس پرینت                                                                                                    |  |
| <br>: نام شیکه<br>یو : نصان نادن نام شیکه در هنگام اسکن<br>۲۰۰۰ میر : نصان نادن نام شیکه در هنگام اسکن                                                                                                  |  |
| یو عظم دگاری<br>حین قدال<br>WEP-64Bits                                                                                                    |  |
| ا کما کاری<br>WEP-1288its<br>WPA-PSK 4 hexadecimal characters)<br>WPA2-PSK                                                                                                    |  |
| WPA-PSKWPA2-PSK مرزج بندی برگنت                                                                                                    |  |

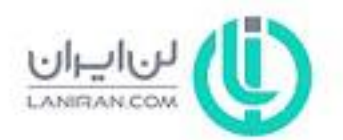

## در این مرحله از لیست "کلمه نگاری" پیش رو می توانید گزینه TKIP یا AES و یا گزینه آخر TKIP/AES را انتخاب کنید. (اگر "نوع کلمه نگاری" را WPA2 گذاشتید گزینه AES را انتخاب کنید)

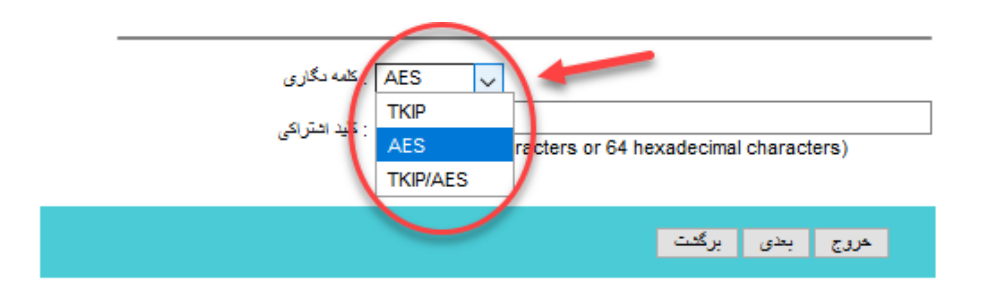

در این گام باید برای **وایرلس مودم تی پی لینک 8961N** خود یک رمز وایرلس تعریف کنید. برای امنیت بیشتر توصیه می شود حداقل 8 کاراکتر از ترکیب اعداد و حروف را بعنوان رمز تعریف کنید.

| 👽 🔏 192.168.1.1/wizard/wizardWlan.h | tm                                                                                                    | ⊵ ☆ |
|-------------------------------------|----------------------------------------------------------------------------------------------------|-----|
|                                     | P tp-link                                                                                                    |     |
|                                     | ٹصپ سریغ - Wian<br>در صورت دیار، در این مرحله می توانید تنظیمات دیکه بیسیم مثل فعال یا عیر فعال سازی آن، تعییر دام و یا تعییر کلمه عبور<br>را انجام دهید.<br>برای ادامه بر روی <b>بعد</b> ی کلیک دمایید. |     |
|                                     | ی میں قدل : اکسس پوینٹ                                                                                                    |     |
|                                     | : دام هبکه<br>( ۲۶-LINK_008730 ) : دام هبکه<br>( ۲۶-۲۰۰۰ ) : درع کلمه دگاری<br>( ۱۹۹۲ - ۱۹۹۲ ) : درع کلمه دگاری                                                                                          |     |
|                                     | کنه دگاری<br>28907879<br>(8-65 ح64) کلید استراکی<br>(8-65 ح64) characters or 64 hexadecimal characters)                                                                                                  | >   |
|                                     | هررج بعدی برگشت                                                                                                    |     |
|                                     | 1                                                                                                    |     |

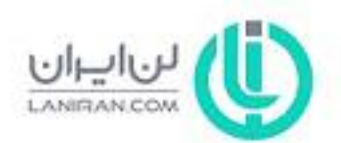

درنهایت برای اتمام پروسه **نصب مودم TD-W8961N** گزینه "ذخیره" را بزنید تا تنظیمات انجام شده ذخیره شود و پس از 10 ثانیه مودم شما برای استفاده آماده خواهد بود و می توانید از کار با این مودم لذت ببرید.

| 0 | <b>%</b> 19 | 92.168.1.1/wizard/wizardcomp.html |                                                                                                    | ••• | 3 | ☆ |  |
|---|-------------|-----------------------------------|----------------------------------------------------------------------------------------------------|-----|---|---|--|
|   |             |                                   | Ptp-link                                                                                                    |     |   |   |  |
|   |             | -                                 | تصب سریع ا انجام شد<br>راه انداری سریع کامل شد. با کلیک بر روی برگفت می توانید پارامتر ها را تعییر و یا اصلاح نمایید.با کلیک بر روی فقیره<br>تعظیمات شما ذهیره سازی و احمال می شود. |     |   |   |  |
|   |             |                                   | 1                                                                                                    |     |   |   |  |
|   |             |                                   | حروج نعيره برگنت                                                                                                    |     |   |   |  |

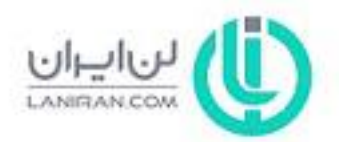